IT Dept Quick Reference Guide (QRG)

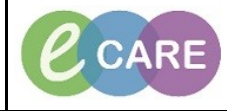

Document No – Ref 263

Version Number – 2.0

## **ED – DOCUMENTING A SAFEGUARDING REFERRAL**

|    | Ensure that you are on the ED Launchpoint view                                                                                                    |
|----|----------------------------------------------------------------------------------------------------|
| 1. | FirstNet Organiser for Clinical Practitioner, Train Thirty Six                                                                                                    |
|    | i i i ED Launchpoint Emergency Department 👬 ED Real Time Dashboard 🐇 Patient List 🗒 🕄 Intranet 🥛 🕵 Change 🎬 Suspend 🍕 Exit 📓 Calculator 🦉 AdHoc 💷 Medication Administration 🕡 Discharge Medications 🖡                                                                                                    |
|    | ED Launchpoint                                                                                                    |
|    |                                                                                                    |
|    | Hy Patients         ED         Minors         Majors         Resus         Paeds         WR         Referral         DTA                                                                                                    |
|    | Image: Application of the second second s                     |
|    | Room         :-         Patient Information         MRN         :-         LOS         DR         RN         Patient Details           ALI, ANTHONY         513939         C         Chest Pain         Chest Pain                                                                                                    |
|    | WK         3         24/09/78 40y M         10         7820:17         Image: Character of the state of the state of th                                                                        |
|    | WR 3 10/09/50 68 y F 0 7821:26                                                                                                    |
|    | WR 17/06/49 69y F 0 2510:07                                                                                                    |
|    | WR         2         BARKER, GILLIAN<br>25/01/40 78y F         511193<br>(\$ 7390:16]         C         abdominal Pain                                                                                                    |
|    | WR 3 BREARLEY, JONATHAN 511967 C Collapse / fainting episode                                                                                                    |
|    |                                                                                                    |
| 2  | When completing your Adult Triage and Assessment form, ensure that you have documented here your<br>safeguarding concerns if known at this time.                                                                                                    |
|    |                                                                                                    |
|    | *Performed or:     10.94/2018     11.00     18.07     Browshild       * Freezelation     *     Conclusion / Acat     C.D.T     C.Environmental       Consumation     C.Environmental     C.Environmental     C.Environmental       Consumation     C.Environmental     C.Environmental       Consumation     C.Environmental     C.Environmental       Consumation     C.Environmental                                                                                                    |
|    | Returned Fay     Returned Fay     Returned Fay     Returned Fay     Returned Fay     Returned Fay     Returned Fay     Returned Fay     Returned Fay     Returned Fay     Returned Fay     Returned Fay     Returned Fay     Returned Fay     Returned Fay                                                                                                        |
|    | Collosses and fold informit         O binitial response         O fail         O more lifesion         O storates and fold informit         O storates and fold informit           Collaboration of the constraint of the constraint of the constr                                                                                                  |
|    | Ansat         C Assat         C Dereit-Politikim         C Haskobi         C Pergency         C Univer Adult           Admin         C Databetes         C Haskobi         C Head Stage         C Univer Adult           Admin         C Databetes         C Haskobi         C Pergency         C Univer Adult           C Bask Pain         C Databetes         C Haskobi         C Rather         C Univer Adult           C Bask Pain         C Databetes         C Haskobi         C S Harbins         C Univer Adult           C Bask Pain         C Databetes         C Hashobins         C S Harbins         C Univer Adult                                                                                                    |
|    | Beland Sha<br>Triage Score Discriminator Dictionary C Discriminator Dictionary                                                                                                    |
|    | Consca Eige Pain Assessment Document Allergies Mental Health Risk Falls Assessment Dementia<br>Assessment Constants By Guttern By Constant By Constant Constant |
|    | Containing fairs                                                                                                    |
|    | Lucidar<br>Demos art<br>Cognitive Impairment Do you consider this incident<br>Fer Patients<br>Cognitive Impairment Telefed to domestic violence?<br>For Patients                                                                                                    |
|    | Car Multimer     O Yes     O Yes     O Yes       Fraid     No     O No     O No                                                                                                    |
|    | Instruction         Is this attendance related to<br>alcohordy         Statis attendances         Observations         Document Past<br>Medical instruct         Document Past<br>Medication History         Neurological<br>Assessment         Document<br>Annulatory Score                                                                                                    |
|    | Netalizity         C Yes         C Yes                                                                                                    |
|    | Unit Public  Unit Public  Unit     |
|    | Safeguarding - ALL ANTHONY                                                                                                    |
|    | ALL ANTHONY<br>ALL ANTHONY<br>ED Safeguarding                                                                                                    |
|    | Any New Safequarding Concerns? Any Existing Safequarding Concerns? Details Of Safequarding Concerns                                                                                                    |
|    | O No     Image: No       No     No                                                                                                    |
|    | Yes     Yes     Yes     Priority 2: Inform safeguarding team via     the MKUH order     Priority 3: Ensure safeguarding children     information shared with relevant teams                                                                                                    |
|    | Safeguarding Alert<br>Raised? Child Behind The Adult<br>Alert Raised? Multi-Agency Referral Form Complete?                                                                                                    |
|    | © Yes     O Tes     Priority 1: New safeguarding children       O No     © No     © No     O No       O No     © NA     O NA                                                                                                    |
|    |                                                                                                    |

IT Dept Quick Reference Guide (QRG)

Document No - Ref 263

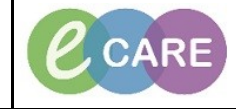

Version Number - 2.0

|    | From the main left hand menu, select Requests/Care Plans and then click the add button.                                                                                                    |
|----|----------------------------------------------------------------------------------------------------|
| 3. | ALI, ANTHONY ×                                                                                                    |
|    | ALL, ANTHONY Ag<br>Allernies: Hazelouts DC                                                                                                    |
|    | PDD: Re                                                                                                    |
|    | Menu P Requests/Care Plans                                                                                                    |
|    | ED Clinical Notes                                                                                                    |
|    | Results Review                                                                                                    |
|    | Requests/Care Plans 🕂 Add                                                                                                    |
|    | Drug Chart                                                                                                    |
|    | Task List Orders for Signature                                                                                                    |
|    | Assessments/Fluid Balance                                                                                                    |
|    | Document in Plan                                                                                                    |
|    | Clinical Notes                                                                                                    |
|    | Allergies I Add ED Chest Pain                                                                                                    |
|    | Suggested Plans (0) Problems and Diagnoses                                                                                                    |
|    | Form Browser                                                                                                    |
|    | Histories Diet                                                                                                    |
|    |                                                                                                    |
|    | Type in MKUH into the search and select MKUH Safeguarding team informed from the drop down.                                                                                                    |
| 4. |                                                                                                    |
|    | ALI, ANTHONY - Add Order                                                                                                    |
|    | ALI, ANTHONY Age:39 years Sex:Male Loc:KD8-GH ED<br>Allergies: Hazelnuts DOR:24/Sen/78 MRN:513939 Emergency [25/Jan/2018 16:11 < No - Discharge date >] Fin#:3                                                                                                    |
|    | PDD: Resus: NHS No:965-689-6513 Clinical Staff:Ajuwon , Richard Babatunde                                                                                                    |
|    | Diagnoses & Problems                                                                                                    |
|    | Search: MKUH si 🗸 Advanced Uptions 🗸 Type: 👘 Inpatient 🗸                                                                                                    |
|    | MKUH Safeguarding Follow Up Search within: All                                                                                                    |
|    | e Add 🍒 Convert Display: All                                                                                                    |
|    | a Annotated Display Code DOSE: 5 mg - ROUTE: inhaled a                                                                                                    |
|    |                                                                                                    |
|    |                                                                                                    |
|    | Dr a                                                                                                    |
|    | C Problems                                                                                                    |
|    |                                                                                                    |
|    | - Add - Convert E No Chronic Problems                                                                                                    |
|    | Display: All                                                                                                    |
|    | Annotated Display Name of Problem A Co                                                                                                    |
|    |                                                                                                    |
|    |                                                                                                    |
|    |                                                                                                    |
|    | Vie ALI, ANTHUNY - 513939 Done                                                                                                    |
|    | Reconciliation History                                                                                                    |
|    |                                                                                                    |
|    | Fill in the safeguarding form with the relevant details and click Sign.                                                                                                    |
| 5. | You must still also contact the Safeguarding Team via phone/bleep to ensure it has been escalated                                                                                                    |
|    | appropriately.                                                                                                    |
|    | ■ Details for MKUH Safeguarding Team Informed                                                                                                    |
|    | Dectails III Order Comments Discriminatory abuse Organisational abuse                                                                                                    |
|    |                                                                                                    |
|    | Charge City of the Analysis City of the Analysis City of the City of the City |
|    | requesteu start uate/ Hime:     1/1/1/2/2016     V     1/203     V       Claim Debula     Claim Debula     V                                                                                                    |
|    |                                                                                                    |
|    |                                                                                                    |
|    |                                                                                                    |
|    | 0 Missing Required Details Dx Table Orders For Cosignature Sign                                                                                                    |
|    |                                                                                                    |
|    |                                                                                                    |